## Actualizar Domicilio

## Ingrese a su usuario en la página de SIRNA: https://sirna.ramajudicial.gov.co/

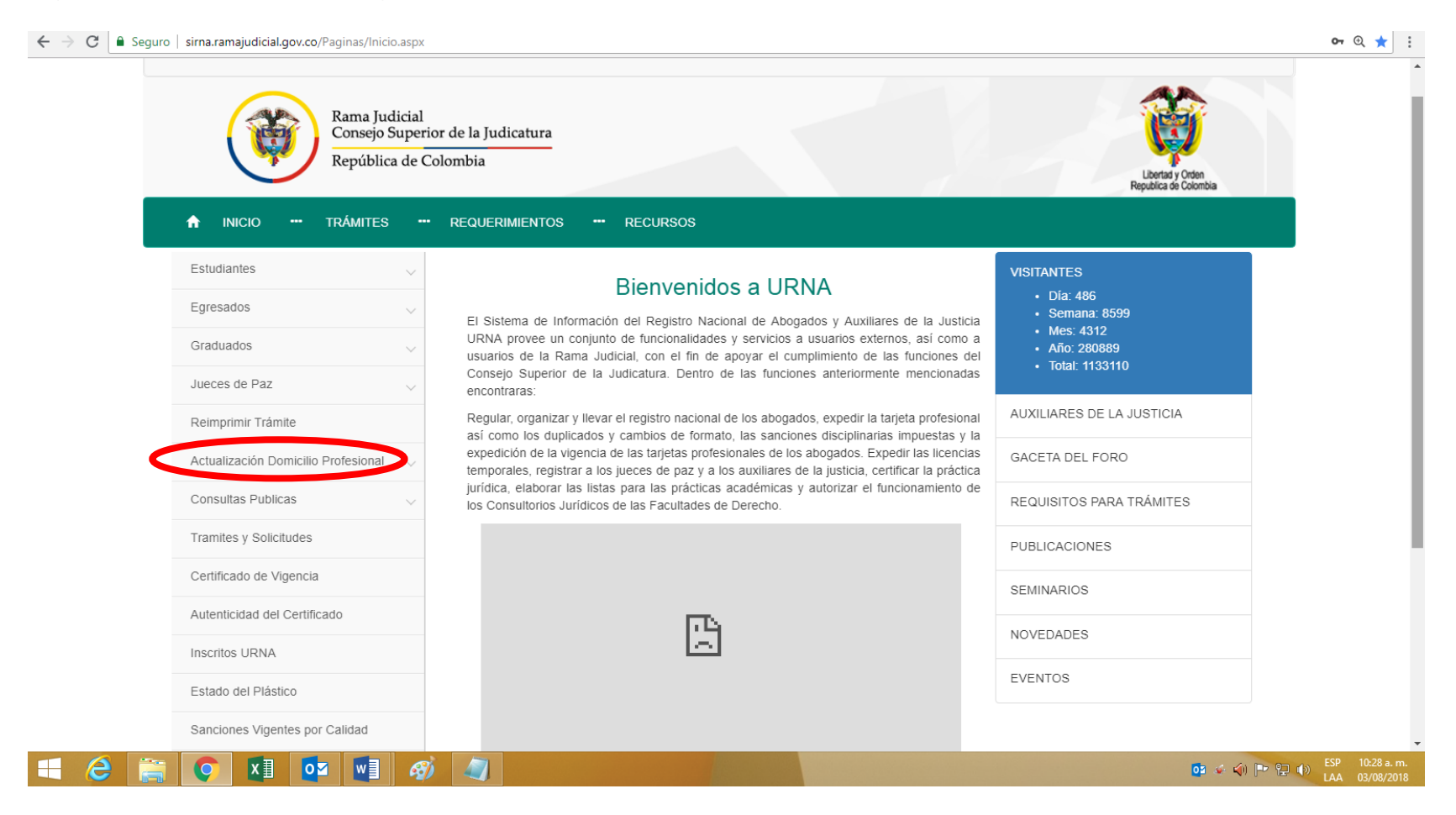

## Seleccione en el recuadro En calidad de: Abogado

| ← → C 🗎 Seguro   sirna.ramajudicial.gov.co/Actualizar/Paginas, | /Actualizar.aspx                       | Q \$                                      |
|----------------------------------------------------------------|----------------------------------------|-------------------------------------------|
| Rama Judicial<br>Consejo Super<br>República de d               | rior de la Judicatura<br>Colombia      | Libertad y Orden<br>Republica de Colombia |
| 🕈 INICIO 🚥 TRÁMITES 🔸                                          | REQUERIMIENTOS RECURSOS                |                                           |
| Estudiantes 🗸                                                  | Actualizar Datos Domicilio Profesional |                                           |
| Egresados 🗸                                                    | En Calidad del funcionario             |                                           |
| Graduados 🗸                                                    | SELECCIONE   SELECCIONE                |                                           |
| Jueces de Paz 🗸 🗸                                              | ABOGADO                                | Actualizar                                |
| Reimprimir Trámite                                             |                                        |                                           |
| Actualización Domicilio Profesional 🗸 🗸                        |                                        |                                           |
| Consultas Publicas $\lor$                                      |                                        |                                           |
| Tramites y Solicitudes                                         |                                        |                                           |
| Certificado de Vigencia                                        |                                        |                                           |
| Autenticidad del Certificado                                   |                                        |                                           |
| Inscritos URNA                                                 |                                        |                                           |
| Estado del Plástico                                            |                                        |                                           |
| Sanciones Vigentes por Calidad                                 |                                        |                                           |
|                                                                | x 🔊                                    | 05 🗇 🖓 🕞 80 (10) ESP 10:29 a. r           |

Introduzca la información requerida en las casillas que aparecen en blanco.

| Rama Jud<br>Consejo<br>Repúblic     | dicial<br>Superior de la Judicatura<br>ca de Colombia |                      | Libertad y Orden<br>Republica de Colombia |
|-------------------------------------|-------------------------------------------------------|----------------------|-------------------------------------------|
| INICIO     TRÁMITES  Estudiantes    | REQUERIMIENTOS - RECURSO                              | lio Profesional      |                                           |
|                                     | En Calidad del funcionario                            |                      |                                           |
| Egresados                           | ABOGADO                                               | T                    |                                           |
| Graduados                           | Datos Personales                                      |                      |                                           |
| Jueces de Paz                       |                                                       |                      |                                           |
| Reimprimir Trámite                  | Nombres:                                              | Apellidos:           | Tarjeta Profesional:                      |
| Actualización Domicilio Profesional | ~                                                     |                      |                                           |
| Consultas Publicas                  | CÉDULA DE CIUDADANÍA                                  | Número de Documento: | Fecha Expedición del Documento:           |
| Tramites v Solicitudes              | Correct Floatsfairer                                  |                      |                                           |
| Cortificado do Vigoncia             | Correo Electronico.                                   |                      |                                           |
| Certificado de Vigencia             | Dotos Educación                                       |                      |                                           |
| Autenticidad del Certificado        | Datos Educación                                       |                      |                                           |
| Inscritos URNA                      | Nivel de Educación:                                   |                      |                                           |
| Estado del Plástico                 | PROFESIONAL                                           | T                    |                                           |
| Sanciones Vigentes por Calidad      | Datos Laborales                                       |                      |                                           |
| i.joinoo por oundud                 |                                                       |                      |                                           |

## Haga Clic en el botón azul de Actualizar

| $\leftarrow \rightarrow$ | C 🔒 Segur | o   sirna.ramajudicial.gov | .co/Actualizar/Pac | ginas/Actual | izar.aspx              |                          |                                 | € ☆ :                                 |
|--------------------------|-----------|----------------------------|--------------------|--------------|------------------------|--------------------------|---------------------------------|---------------------------------------|
|                          |           |                            |                    |              | Tipo de Documento:     | Número de Documento:     | Fecha Expedición del Documento: | · · · · · · · · · · · · · · · · · · · |
|                          |           | Consultas Publicas         |                    | $\sim$       | CÉDULA DE CIUDADANÍA 🔹 |                          |                                 |                                       |
|                          |           | Tramites y Solicitude      | ≯S                 |              | Correo Electrónico:    |                          |                                 |                                       |
|                          |           | Certificado de Vigen       | cia                |              |                        |                          |                                 |                                       |
|                          |           | Autenticidad del Cer       | tificado           |              | Datos Educación        |                          |                                 |                                       |
|                          |           | Inscritos URNA             |                    |              | Nivel de Educación:    |                          |                                 |                                       |
|                          |           | Estado del Plástico        |                    |              | PROFESIONAL            |                          |                                 |                                       |
|                          |           | Sanciones Vigentes         | por Calidad        |              | Datos Laborales        |                          |                                 | ·                                     |
|                          |           | Normatividad               |                    |              | Ocupación Laboral:     | Abogado De Oficio:       | Dirección Oficina:              |                                       |
|                          |           | Hormatinada                |                    |              | INDEPENDIENTE •        | NO                       |                                 |                                       |
|                          |           | Requisitos para Trái       | nites              |              | País Oficina:          | Departamento Oficina:    | Ciudad Oficina:                 |                                       |
|                          |           |                            |                    |              | COLOMBIA v             | •                        | T                               |                                       |
|                          |           |                            |                    |              | Teléfono Oficina:      | Celular Oficina:         |                                 |                                       |
|                          |           |                            |                    |              |                        |                          |                                 |                                       |
|                          |           |                            |                    |              | Datos Residencia       |                          |                                 | -                                     |
|                          |           |                            |                    |              | País Residencia:       | Departamento Residencia: | Ciudad Residencia:              |                                       |
|                          |           |                            |                    |              | COLOMBIA •             | •                        | •                               |                                       |
|                          |           |                            |                    |              | Dirección Residencia:  | Teléfono Residencia:     | Celular Residencia:             |                                       |
|                          |           |                            |                    |              |                        |                          |                                 |                                       |
|                          |           |                            |                    |              |                        |                          | Actualizat                      |                                       |
|                          | 8         | <b>(</b>                   |                    | Ø            |                        |                          | os 💷 🤞 🏹                        | ESP 10:42 a.m.<br>LAA 03/08/2018      |

Apareciendo la imagen de que se hizo la actualización de los datos de Domicilio.

| Rar<br>Con<br>Rep               | ma Judicial<br>nsejo Superio<br>pública de Co | or de la Judicatura<br>olombia                                                                                                    | Libertad y Orden<br>Republica de Colombia                             |  |
|---------------------------------|-----------------------------------------------|----------------------------------------------------------------------------------------------------|-----------------------------------------------------------------------|--|
| 🟦 INICIO 🕶 TRÁI                 | MITES                                         | REQUERIMIENTOS *** RECURSOS                                                                                                    |                                                                       |  |
| Se ha realizado la solicitud de | actualización                                 | de Datos                                                                                                    | ×                                                                     |  |
| Estudiantes                     | ~                                             | Bienvenidos a URNA                                                                                                    | VISITANTES                                                            |  |
| Egresados                       | ~                                             | El Sistema de Información del Registro Nacional de Abogados y Auxiliares de la Justicia                                                                                                    | <ul> <li>Dia: 571</li> <li>Semana: 8684</li> <li>Mes: 4397</li> </ul> |  |
| Graduados                       | ~                                             | URNA provee un conjunto de funcionalidades y servicios a usuarios externos, así como a<br>usuarios de la Rama Judicial, con el fin de apoyar el cumplimiento de las funciones del<br>Conseio. Superior de la Judicatura. Dentro de las funciones anteriormente mencionadas. | <ul><li>Año: 280974</li><li>Total: 1133195</li></ul>                  |  |
| Jueces de Paz                   | ~                                             | encontraras:                                                                                                    | AUXILIARES DE LA JUSTICIA                                             |  |
| Actualización Domicilio Profe   | sional                                        | así como los duplicados y cambios de formato, las sanciones disciplinarias impuestas y la<br>expedición de la vigencia de las tarjetas profesionales de los abogados. Expedir las licencias                                                                                 | GACETA DEL FORO                                                       |  |
| Consultas Publicas              | ~                                             | temporales, registrar a los jueces de paz y a los auxiliares de la justicia, certificar la práctica<br>jurídica, elaborar las listas para las prácticas académicas y autorizar el funcionamiento de<br>los Consultorios Jurídicos de las Facultades de Derecho.             | REQUISITOS PARA TRÁMITES                                              |  |
| Tramites y Solicitudes          |                                               |                                                                                                    | PUBLICACIONES                                                         |  |
| Certificado de Vigencia         |                                               |                                                                                                    | SEMINARIOS                                                            |  |
| Autenticidad del Certificado    |                                               | PA                                                                                                    | NOVEDADES                                                             |  |
| Inscritos URNA                  |                                               |                                                                                                    | EVENTOD                                                               |  |